| WPA2 Hack mit oder ohne MAC Filter:<br>Allgemeines:                                                                             | 5) Choose your enemy (SHELL 1)<br>Man merkt sich von dem zu hackenden AP die BSSID<br>sprich die MAC des AP. Man merkt sich den Channel auf    |
|----------------------------------------------------------------------------------------------------|----------------------------------------------------------------------------------------------------|
| Software: BackTrack Remote Exploit V3<br>Chipset: ATHEROS (Cisco Aironet 802.11 a/b/g / NEC<br>WarpStar WL54AG, Netgear WG311T) | welchem der AP sendet.<br>Dann "hört" man nur noch auf dem Channel und von der                                                                 |
| <b>Umgebung:</b><br>- Boot von CD oder HD mit BT V3                                                                             | CAP File. (DONT USE "ivs" Option!!)<br>airodump-ng –w FILE –c CHbssid APMAC IFC                                                                |
| <ul> <li>- 64 MB free writeable Space</li> <li>- 2 Shells (unter Xwindow geht's einfacher (startx))</li> </ul>                  | 6) Waiting for a Handshake ! (SHELL 2)                                                                                                    |
| Falls XWindows nit geht, konfigurieren mit "xconf" oder<br>"xorgconfigtextmode"                                                 | airodump-ng Fenster (SHELL 1) einen "Handshake"<br>bekommt. Der Angegriffene würde so nichts von allem<br>merken. Kann aber etwas dauern Daher |
| Abkürzungen:                                                                                                    | heschleunigen wir das indem wir den verbundenen                                                                                                |
| - BT = BackTrack                                                                                                    | Client zum diegenneeten zwingen                                                                                                    |
| - MAC = MAC Adresse                                                                                                    | Mie helement men einen verbunden Olient dem eine                                                                                               |
| - AP = Accesspoint                                                                                                    | wie bekommt man einen verbunden Client dazu, sich                                                                                              |
| - CL = Client                                                                                                    | noch mal zu verbinden und dadurch einen                                                                                                    |
| - IFC = Interface (hier als ath0 Platzhalter)                                                                                   | "Handshake" zu senden? Ganz einfach. Wir sagen                                                                                                 |
| - FILE = Log file 2 store the packets                                                                                           | dem AP "Hallo ich bin der Client und will mich                                                                                                 |
| - CH = Channel                                                                                                    | disconnecten". Der richtige Client denkt sich: "                                                                                               |
| - DIC = Dictionary File (.dic or .txt)                                                                                          | Scheisse, bin disconnected! Muss mich gleich noch mal verbinden!" und sendet den "Handshake, welchen                                           |
| Vorwort:                                                                                                    | wir mit SHELL 1 abspeichern.                                                                                                    |
| Der Hack funktioniert nur mit der Brute Force Methode.                                                                          | Das Handshaking wird bei erfolg in der ersten Zeile                                                                                            |
| Mein Core2Duo 3GHz crackt 420 Keys / Sek.                                                                                       | des Shells 1 angezeigt.                                                                                                    |
| Ausserdem ist es egal ob VVPA2 oder VVPA. Ist zum                                                                               | Um den richtigen Client zum disconnect zu zwingen,                                                                                             |
| nacken identisch. Und es genen nur WPAZ verbindungen,                                                                           | folgender Befehl:                                                                                                    |
| weiche nach Norm "IKIP" encryptet sind. AES gent nit.                                                                           | aireplay-ng -0 1 -a AP MAC –c CL MAC IFC                                                                                                    |
| Rahmenbedingungen:                                                                                                    |                                                                                                    |
| - Accesspoint mit einigermassen gutem Empfang                                                                                   | 7) Crack the key! (SHELL 1)                                                                                                    |
| - min_ein Client_welcher sich mit dem AP verhindet                                                                              | Nun crackt man den Key aus den gesneicherten, can                                                                                              |
| - Fin Duden File (Dictionary File)                                                                                              | Pakoton indom man sig mit ginom Dudon Filo                                                                                                    |
|                                                                                                    | Voraloioht                                                                                                    |
| Hack it !                                                                                                    |                                                                                                    |
|                                                                                                    | aliciack-rig -0 -xz -w DIC FILE.cap                                                                                                    |
| 1) Wireless Device identifizieren                                                                                               | 9) Connect to the backed AD (SHELL 2)                                                                                                    |
| Damit wir wissen, wie unser Device heisst, einfach                                                                              | bi MAC Filtred A D'a num aine MAC ainea                                                                                                    |
| "iwconfig" eintippen. Bei Atheros heissen die Devices                                                                           | Del MAC Filled AP's nun eine MAC eines                                                                                                    |
| immer athX.                                                                                                    | authorisierten Clients auf die Wireless Karte setzen:                                                                                          |
|                                                                                                    | If config IFC down hw ether CL_MAC (maybe reset IFC                                                                                            |
| 2) Fake that MAC!                                                                                                    | first)                                                                                                    |
| Als erstes verpassen wir unserer Wireless Karte eine                                                                            |                                                                                                    |
| gefakte MAC Adresse um spätere Identifizierungen zu                                                                             | dann verbindet man sich mit dem AP                                                                                                    |
| vertuschen:                                                                                                    |                                                                                                    |
| ifcontig IFC hw ether 00:11:22:33:44:55                                                                                         | für Maus und click Fans :                                                                                                    |
| O) Turne on Manifer Marka                                                                                                    | wlassistant                                                                                                    |
| 3) Turn on Monitor Mode                                                                                                    |                                                                                                    |
| Damit die Karte alle Pakete sient, schalten wir sie in den                                                                      | Für Shell Fans:                                                                                                    |
| "Promiscuous mode<br>Man lägabt dan Manitarmada auf davias namana athQuind                                                      | iwconfig IEC essid AP_NAME_SSID mode Managed                                                                                                   |
| Wan loscht den Monitormode auf device namens atho und                                                                           | key s:KEY ASCII                                                                                                    |
| kreiin inn noch mai über das device willu das normale                                                                           |                                                                                                    |
| device allo kann anschliessend verwendet werden.                                                                                | ifoonfig IEC up                                                                                                    |
| airmon-ng stop atnu (loscht moni mode)                                                                                          | inconing IFC up                                                                                                    |
| annion-ng start who (start moni mode aut atrio)                                                                                 | Impliv IFC authinode 2 (Zum verbinden, LED hackern)                                                                                            |
| 1) What is online 2 (SHELL 1)                                                                                                   | ancpca IFC (Um Ip Aaresse zu nolen)                                                                                                    |
| Man schaut sich nach AP's um walche aktiv sind Am                                                                               |                                                                                                    |
| hastan ist as wann haraite Cliante mit diasam AD                                                                                |                                                                                                    |
| verbunden sind: (Man sieht das in der unteren Hälfte Mit                                                                        |                                                                                                    |
| Stations und Clients)                                                                                                    | © 2008 by Celly – www.semtex.ch                                                                                                    |
| airodump-ng –w FILE IFC                                                                                                    |                                                                                                    |
| CTRL – C                                                                                                    |                                                                                                    |
|                                                                                                    |                                                                                                    |